Poly G7500 および Studio X ファミリー(X30/X50/X70) バージョン変更手順書

※Web インターフェースからシステムにアクセスできる環境が必要となります。 端末とPC を同じネットワーク内に接続しご利用ください

① Web ブラウザを起動し TV 会議端末の IP アドレスにアクセスします。(Internet Explorer では表示できません。)

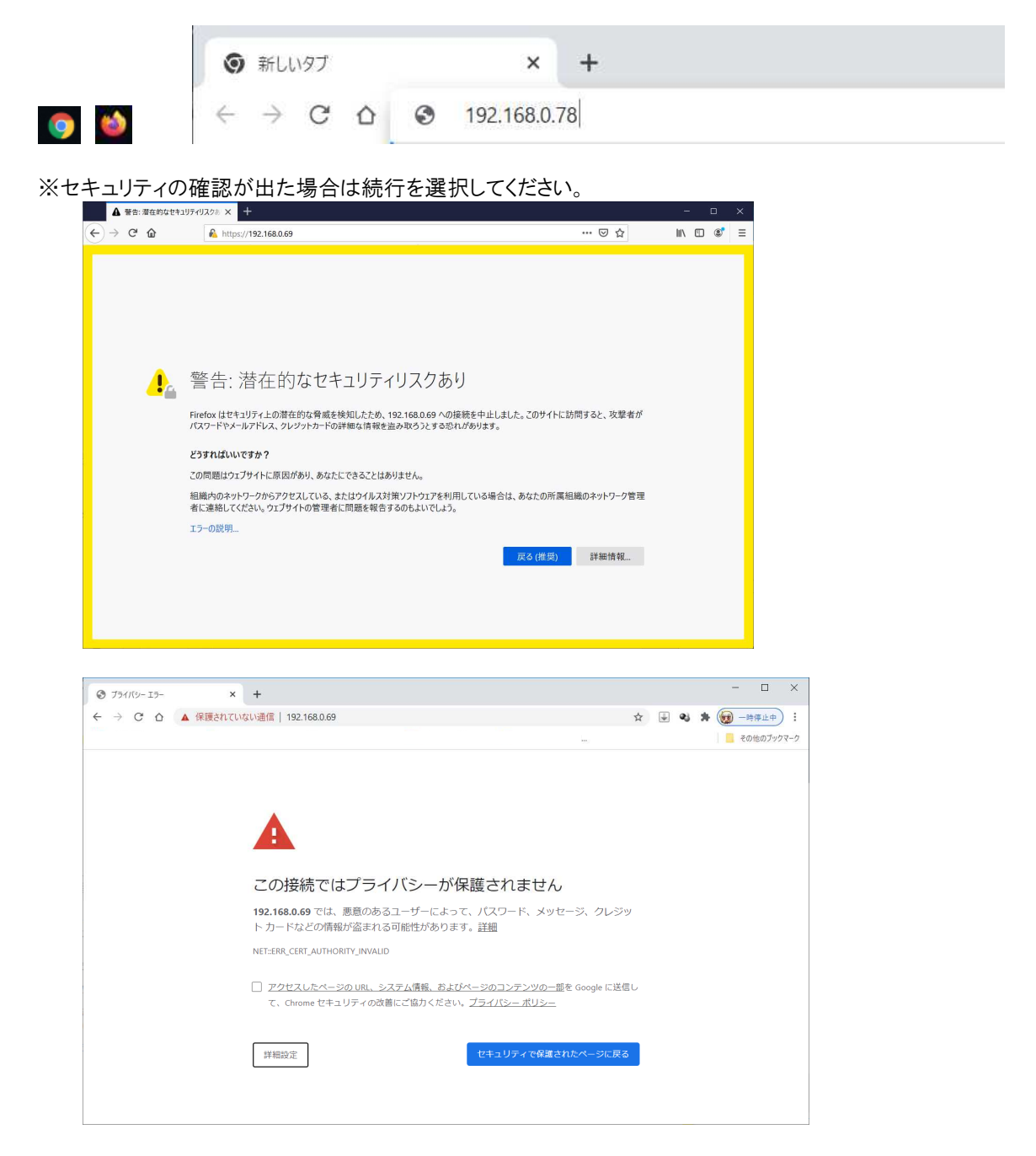

Fire Fox であれば「詳細情報」より「危険を承知で続行」 GoogleChrome であれば「詳細設定」より「(IP アドレス)にアクセスする(安全ではありません)」 を選択します。 ② アクセスしましたらパスワード入力し[サインイン]より管理画面に入ります。

| Þ            | Poly            |      | ×     | +      |          |           |       |                |              |                |       |   |   |           |            |           | -               |   | × |
|--------------|-----------------|------|-------|--------|----------|-----------|-------|----------------|--------------|----------------|-------|---|---|-----------|------------|-----------|-----------------|---|---|
| $\leftarrow$ | $\rightarrow$ G | 保護され | ていない泸 | 通信   1 | 92.168.0 | ).86/#/lo | gin   |                |              |                |       |   |   |           | G          | ର ☆       | S               | 9 | * |
|              |                 |      |       |        |          |           |       |                |              |                |       |   |   |           |            |           |                 |   |   |
|              |                 |      |       |        |          |           |       |                |              |                |       |   |   |           |            |           |                 |   |   |
|              |                 |      |       |        |          |           |       |                |              |                |       |   |   |           |            |           |                 |   |   |
|              |                 |      |       |        |          |           |       |                |              |                |       |   |   |           |            |           |                 |   |   |
|              |                 |      |       |        |          |           |       | >              |              | -              |       |   |   |           |            |           |                 |   |   |
|              |                 |      |       |        |          |           |       |                | J F          | ooiy           |       |   |   |           |            |           |                 |   |   |
|              |                 |      |       |        |          |           |       |                | Studio       | oX30           |       |   |   |           |            |           |                 |   |   |
|              |                 |      |       |        |          | サインイン     |       |                |              |                |       |   |   | $\square$ | <b>⇒</b> ₩ | 本百        |                 |   |   |
|              |                 |      |       |        | 140      | 日         | 本語    |                |              |                |       | S | • |           | 日前<br>ユー   | 叉丈<br>ザ名入 | <b>.</b> т      |   |   |
|              |                 |      |       |        |          | 7         | -tfS  |                |              |                |       |   |   | •         | パス         | ワード       | ·入 <sup>1</sup> | 5 |   |
|              |                 |      |       |        |          | 10        | 717-6 |                |              |                |       |   |   | >         |            | 1         |                 | 1 |   |
|              |                 |      |       |        |          |           | XJ=P  |                |              |                |       |   | • |           |            |           |                 |   |   |
|              |                 |      |       |        |          |           |       |                | サイン          | イン             |       |   |   |           |            |           |                 |   |   |
|              |                 |      |       |        | T        |           |       | © 2019         | Poly, Inc. A | ll rights rese | rved. |   |   |           |            |           |                 |   |   |
|              |                 |      |       |        |          |           |       | <u>1281-</u> # | ライセンス類       | カリブライバシ        | -ポリシー |   |   |           |            |           |                 |   |   |
|              |                 |      |       |        |          |           |       |                |              |                |       |   |   |           |            |           |                 |   |   |
|              |                 |      |       |        |          |           |       |                |              |                |       |   |   |           |            |           |                 |   |   |
|              |                 |      |       |        |          |           |       |                |              |                |       |   |   |           |            |           |                 |   |   |

※ユーザ名とパスワードに関しましては初期設定では下記となります。

**ユーザー名⇒admin** パスワード⇒本体シリアル末尾6桁(本体背面に「8」から始まる14桁のシリアル記載がございます)

例)本体シリアルが 8123456ABCDEFG の場合 初期パスワードは BCDEFG となります

お客様のほうで任意にご変更されている場合は変更後のパスワードでログインくださいませ

③ メニュー【一般設定】⇒【デバイスの更新と管理】内のバージョンの情報を確認し更新します。

システムを最新にするためネットワーク疎通を確認しましたらバージョン変更を行います。 バージョン変更が可能な場合は「すべてアップデート」を選択します。

アップデート状況が画面に表示され、アップデート終了後に端末は再起動します。

| 😑 р ροίγ studioX50 |                                                                     | 日本語 💌                 |
|--------------------|---------------------------------------------------------------------|-----------------------|
| Q (##              | デバイスの管理と更新                                                          |                       |
| ダッシュボード            | StudioX50-564735FB 現在のバージョン: 3.7.1-354025                           |                       |
| Ⅲ アプリケーション管理       | ソフトウェアのバージョンは機断です。                                                  |                       |
| 💠 一般設定             | アップデートのダウンロード元 Polycom® Support サイト -                               |                       |
| 連絡先情報/地域           | 自動更新が有効                                                             |                       |
| プロバイダ              | メンテナンス時間帯にのみアップデー<br>トをチェック:                                        |                       |
| システム言語             | メンテナンス開始時間: 1 <b>v</b> Ah <b>v</b>                                  |                       |
| 日時                 | メンテナンス終了時間: 5 V Ah V                                                |                       |
| デバイスの管理と更新         |                                                                     | すべてアップデート アップデートをチェック |
| リモコン               | 技読済みデバイス (1)                                                        | ^                     |
| ネットワーク             | 新しいデバイスの自動ペアリングが有<br>効                                              |                       |
| C● 音声/ビデオ/コンテンツ    |                                                                     |                       |
| セキュリティ             | Poty TC8 現在のバージョン: 3.7.1-210572   ソフトウェアのバージョンは最新) ソフトウェアのバージョンは最新) | 証明書 ペアリング解除           |
| フィーゼ 🔳             |                                                                     |                       |